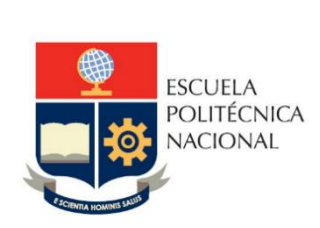

# Manual de Usuario Tablero Seguimiento Becas-Posgrado

No. EPN-DGIP- GI-MU-018-2021

Quito, 04 de junio 2021

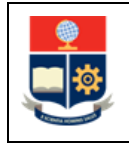

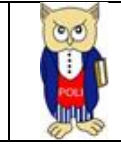

# Tabla de contenido

| OBJ   | ETIVO 4                                                                       |
|-------|-------------------------------------------------------------------------------|
| ALC   | ANCE                                                                          |
| DEF   | INICIONES                                                                     |
| GUI   | A DE USUARO                                                                   |
| 4.1   | Ingreso al Tablero                                                            |
| 4.2   | Autenticación y Acceso al Tablero5                                            |
| 4.3   | Descripción Hojas de Trabajo5                                                 |
| 4.3.  | 1 Filtros                                                                     |
| 4.3.  | 2 Resumen                                                                     |
| 4.3.  | 3 Por Tipo Beca                                                               |
| 4.3.4 | 4 Por Detalle Carrera                                                         |
| 4.3.  | 5 Por Detalle Seguimiento                                                     |
|       | OBJ<br>ALC<br>DEF<br>GUI<br>4.1<br>4.2<br>4.3<br>4.3.<br>4.3.<br>4.3.<br>4.3. |

# Tabla de Figuras

| -igura 1: Pantalla Inicial Poli en Cifras | 4  |
|-------------------------------------------|----|
| -igura 2: Menú Portal Poli en Cifras      | 5  |
| -igura 3: Tablero Hojas Trabajo           | 5  |
| -igura 4: Fecha de Información            | 5  |
| -igura 5: Resumen                         | 7  |
| Figura 6: Por Tipo Beca                   | 8  |
| -igura 7: Por Detalle Carrera             | 9  |
| -igura 8: Por Detalle Seguimiento         | 11 |
| -igura 9: Por Detalle Seguimiento         | 11 |

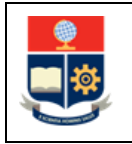

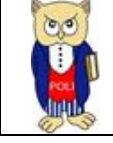

#### NIVELES DE RESPONSABILIDAD

| Actividad   | Nombre           | Cargo                                                  | Firma | Fecha      |
|-------------|------------------|--------------------------------------------------------|-------|------------|
| Elaboración | Geovanna Chela   | Especialista TIC´S 3                                   |       | 04/06/2021 |
| Revisión    | Tania Gualli     | Líder Gestión TI                                       |       | 11/06/2021 |
| Aprobación  | Juan Pablo Ponce | Director de Gestión<br>de la Información y<br>Procesos |       | 14/06/2021 |

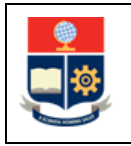

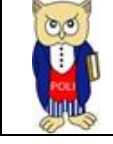

## **CONTROL DE CAMBIOS**

| Versión | Razones del<br>Cambio                                                          | Realizado por  | Firma | Fecha      |
|---------|--------------------------------------------------------------------------------|----------------|-------|------------|
| 1.0     | Creación del Manual                                                            | Geovanna Chela |       | 04/06/2021 |
| 2.0     | Modificación por<br>observaciones CEI,<br>Migración a portal<br>Poli en Cifras | Maritza Jacho  |       | 26/05/2022 |
| 3.0     | Proyecto DataMart<br>Becas/Descuentos                                          | Geovanna Chela |       | 22/11/2022 |

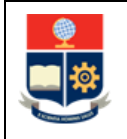

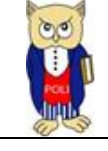

## **1 OBJETIVO**

El presente documento tiene como objetivo proporcionar una guía rápida sobre el funcionamiento del Tablero de Seguimiento Becas Posgrado y las métricas que sirven como insumo a diferentes informes de las autoridades institucionales. La información presentada únicamente corresponde a maestrías y doctorados. Para los programas en transición se presenta la información agrupada por programas.

# **2** ALCANCE

Este manual está dirigido a los usuarios del Tablero de Seguimiento Becas Posgrado, orientado a guiar el proceso de:

- Ingreso al portal del Poli en Cifras desde un navegador web.
- Autenticación y acceso al Tablero desde el menú.
- Descripción de cada una de las hojas que tiene el tablero.

## **3 DEFINICIONES**

**Power BI:** Es una plataforma unificada y escalable para inteligencia empresarial (BI), que permite obtener conocimientos sobre los datos, mediante visualizaciones interactivas y una interfaz simple.

**Poli en Cifras:** Portal de Indicadores institucionales. Dispone de tableros de información desarrollados en Power BI.

# 4 GUIA DE USUARO

## 4.1 Ingreso al Tablero

Ingresar al portal de indicadores Poli en Cifras mediante la siguiente dirección: <u>https://poliencifras.epn.edu.ec</u>

Al ingresar al portal se le solicitará las credenciales del correo institucional, (ver Fig. 1).

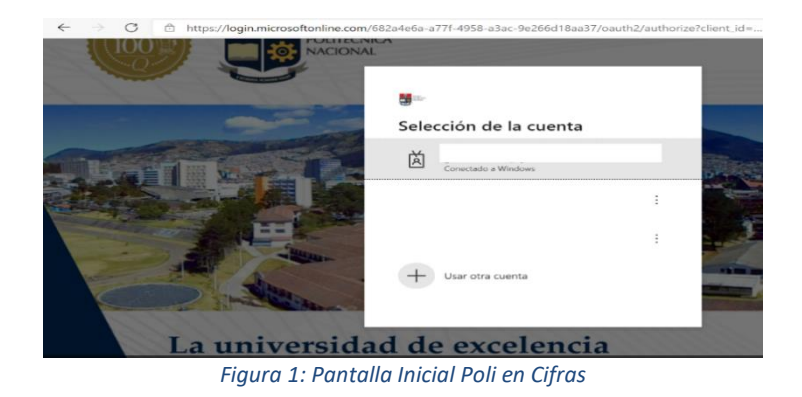

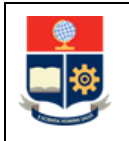

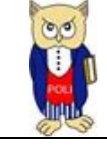

# 4.2 Autenticación y Acceso al Tablero

Una vez que ingresa las credenciales correspondientes, debe seleccionar en el menú Docencia a la opción Seguimiento Becas Posgrado. La información que se presenta corresponde a Maestrías y Doctorados, ver Fig. 2.

| Docencia   | $\sim$  | Gestión Institucional |
|------------|---------|-----------------------|
| Nivelació  | 'n      |                       |
| Graduaci   | ión     |                       |
| Calificaci | ones    |                       |
| Cierre Se  | emestre | e Facultad            |
| Cierre Se  | emestre | e Materias Comunes    |
| Examen     | Media   | Carrera               |
| Examen     | Fin Car | rera                  |
| Seguimie   | ento Be | ecas Posgrado         |
| Sílabo     |         |                       |
| Tasa de F  | Retenci | ón                    |
|            |         |                       |

Figura 2: Menú Portal Poli en Cifras

Al seleccionar esta opción se despliega el tablero con las hojas de trabajo, ubicadas en la parte inferior, ver Fig. 3:

|                                 | Resumen | Por TipoBeca | Detalle Carrera | Detalle Seguimiento |  |  |  |  |  |  |  |
|---------------------------------|---------|--------------|-----------------|---------------------|--|--|--|--|--|--|--|
| Figura 3: Tablero Hojas Trabajo |         |              |                 |                     |  |  |  |  |  |  |  |

En la parte inferior de la primera hoja puede visualizar datos de fecha y hora de recarga de datos para este tablero, ver Fig. 4.

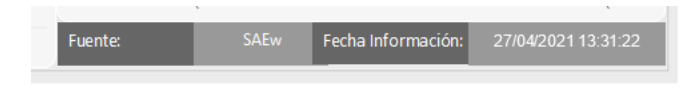

Figura 4: Fecha de Información

## 4.3 Descripción Hojas de Trabajo

### 4.3.1 Filtros

En primer lugar, es importante conocer los **filtros** generados en todas las hojas de trabajo, ver Tabla 1.

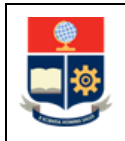

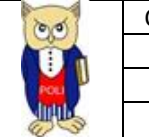

| Código: EPN-DGIP-MU-001 |
|-------------------------|
| Versión:001             |
| Elaborado: 16/05/2019   |
| Vigencia: 31/12/2023    |

| Período Académic | 0 | Nivel Académ | со | Facultad/Departamento |   | Carrera/Programa |   | Tipo Beca |                 |
|------------------|---|--------------|----|-----------------------|---|------------------|---|-----------|-----------------|
| 2021-A 🗸         | 1 | Todas        | ~  | Todas                 | ~ | Todas            | ~ | Todas 🗸 🗸 | Limpiar Filtros |

#### Tabla 1: Filtros Tablero

| Filtro                | Descripción                                      |
|-----------------------|--------------------------------------------------|
| Periodo Académico     | Información de los periodos académicos en        |
|                       | forma descendente desde 2014-A.                  |
| Nivel Académico       | Información de nivel académico: Nivelación,      |
|                       | Ingeniería, Tecnología, Maestría, Preparatorio   |
|                       | Maestría, Especialista, Diplomado y Doctorado    |
| Facultad/Departamento | Información de la Facultad que gestiona las      |
|                       | Materias Comunes                                 |
| Carrera/Programa      | Información de las carreras existentes en la EPN |
|                       | asociadas a un estudiante.                       |
| Тіро Веса             | Información de los tipos de becas existentes     |
|                       | desde 2014-A.                                    |
| Limpiar Filtros       | Permite limpiar los filtros seleccionados y      |
|                       | dejarlos en el estado inicial.                   |

#### 4.3.2 Resumen

En la hoja de **Resumen** se puede obtener los indicadores que se describen a continuación, ver Fig. 5:

- Becas por Periodo Académico: totalizado de estudiantes con becas concedidas (aprobadas) por periodo académico, se incluyen estudiantes que anulan matrícula. Se excluyen becas sin firma de contrato.
- Solicitudes: totalizado de estudiantes con solicitud de becas en el periodo académico.
- Becas Concesión: totalizado de estudiantes con becas concedidas.
- **Concesiones Graduados**: totalizado de estudiantes con becas concedidas y que registran estado de Graduado.
- **Descuentos Aplicados**: totalizado de descuentos otorgados en aranceles y matrículas en base a las becas concedidas.
- Becas por Tipo: totalizado de becas concedidas para cada tipo de beca.
- Concesiones por Estado: totalizado de becas concedidas por estado (nuevo o renovación).
- **Por Recaudar (Pagos no cancelados)**: totalizados de pagos no realizados por el becario en relación a pagos de aranceles y matrículas que el estudiante debía cancelar.

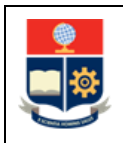

MANUAL DE USUARIO

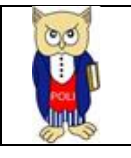

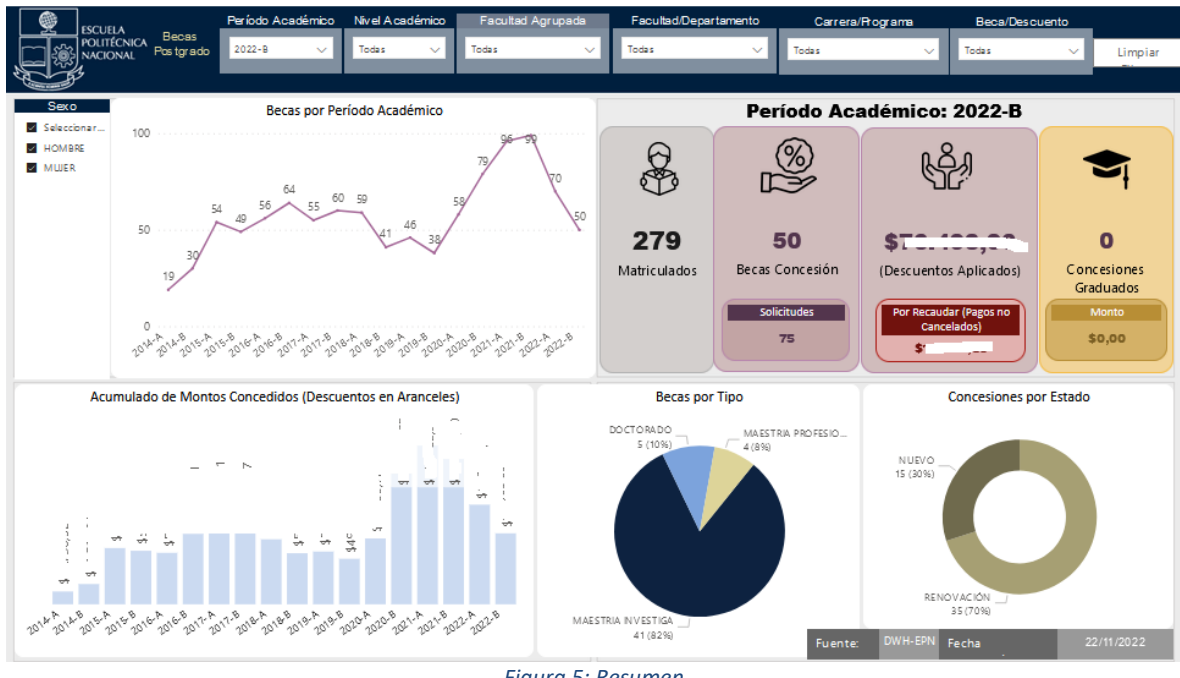

Figura 5: Resumen

## 4.3.3 Por Tipo Beca

En la hoja **Por Tipo Beca** se puede obtener los indicadores que se describen a continuación, ver Fig. 6:

- **Por Estado:** total de becas concedidas por Tipo Beca y Estado.
- **Por Porcentaje de Descuento:** total de becas concedidas por porcentaje de descuento y Estado.
- Detalle por Tipo de Beca: detalle de becados por Tipo de Beca, ver Tabla 2.

Tabla 2: Campos Detalle

| Campo           | Descripción                                                        |
|-----------------|--------------------------------------------------------------------|
| Solicitudes     | Total de solicitudes registradas                                   |
| Concesiones     | Total de becas concedidas                                          |
| Concesiones     | Total de becas concedidas que tienen estado nuevo                  |
| Nuevas          |                                                                    |
| Concesiones     | Total de becas concedidas que tienen estado renovación             |
| Renovación      |                                                                    |
| Concesiones sin | Total de becas concedidas que no registran matrícula en el periodo |
| Matrícula       | académico                                                          |
| Concesiones     | Total de becas concedidas con registro de matrícula en el periodo  |
| Anulados        | académico anulado.                                                 |
| Concesiones     | Total de becas concedidas que registran graduación                 |
| Graduados       |                                                                    |
| Concesiones     | Total de becas concedidas que registran reprobación en 1 o más     |
| Reprobados      | materias en el período académico.                                  |

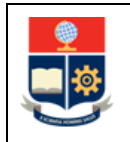

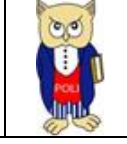

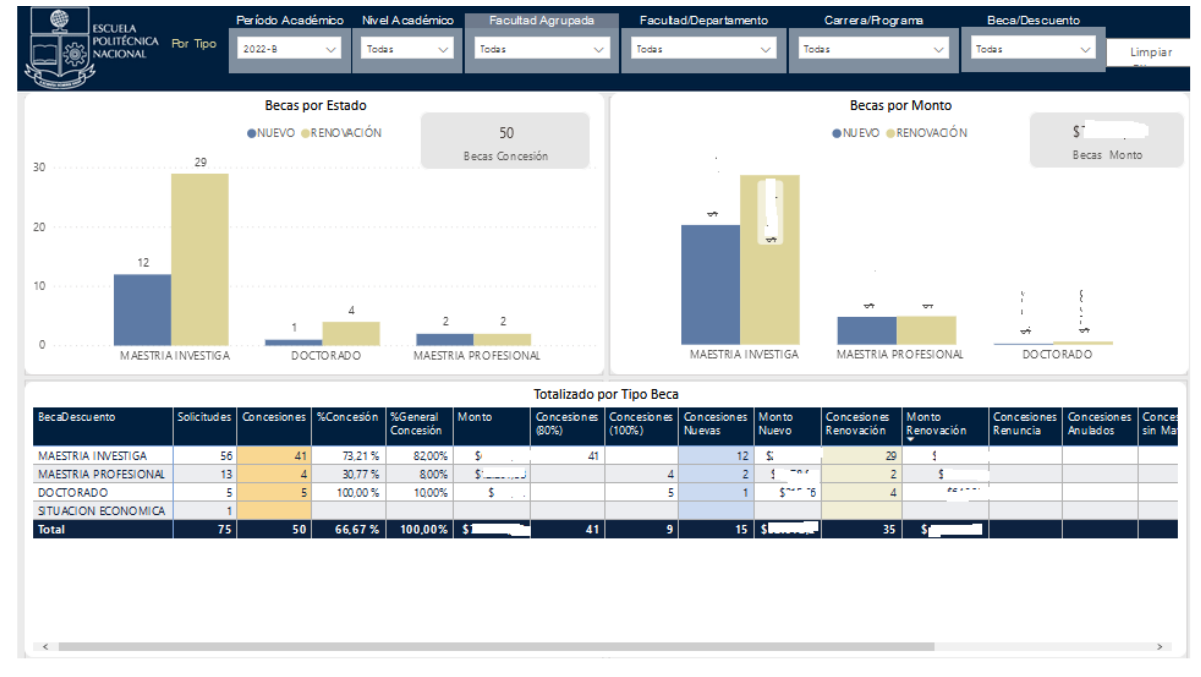

Figura 6: Por Tipo Beca

## 4.3.4 Por Detalle Carrera

En la hoja **Por Detalle Carrera** se puede obtener los indicadores que se describen a continuación, ver Fig. 7:

- Detalle becas por Tipo Beca y Carrera/Programa: detalle de becas para maestrías y doctorados. Los campos se describen en la Tabla 2.
- Matriculados: total de estudiantes matriculados en el programa indicado.

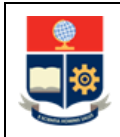

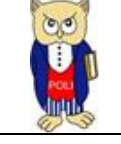

| Código: EPN-DGIP-MU-001 |
|-------------------------|
| Versión:001             |
| Elaborado: 16/05/2019   |
| Vigencia: 31/12/2023    |
|                         |

| Período Académico                                                                                       | livel Académic | o Fac       | ultad Agrupa | da Fa      | cutad/Depar           | tamento                | Carrera/R              | tograma | Beca/D               | escuento            |                         |
|----------------------------------------------------------------------------------------------------|----------------|-------------|--------------|------------|-----------------------|------------------------|------------------------|---------|----------------------|---------------------|-------------------------|
| POLITÉCNICA 2022-B                                                                                      | Todas 🗸        | Todas       |              | V Toda     | 5                     | ~                      | Todas                  | ~       | Todas                | ~                   | Limpiar                 |
| Carrera/Bograma                                                                                         |                |             |              |            |                       |                        |                        |         |                      |                     |                         |
|                                                                                                    |                |             |              |            |                       |                        |                        |         |                      |                     |                         |
| Totalizado por Tipo Beca                                                                                |                |             |              |            |                       |                        |                        |         |                      |                     |                         |
| BecaD escuento                                                                                          | Matriculados   | Solicitudes | Concesiones  | %Concesión | %General<br>Concesión | Concesiones<br>Hombres | Concesiones<br>Mujeres | Monto   | Concesione<br>s 100% | Concesione<br>s 80% | Concesiones /<br>Nuevas |
| DO CTO RADO                                                                                             | 40             | 5           | 5            | 100,00 %   | 10,00%                | 4                      | 1                      |         | 5                    |                     | 1                       |
| DOCTORADO EN CIENCIA Y TECNOLOGÍA DE ALIMENTOS                                                          | 10             | 1           | 1            | 100,00 %   | 2,00%                 | 1                      |                        |         | 1                    |                     | 1                       |
| DOCTORADO EN GESTIÓN TECNOLÓGICA                                                                        | 18             | 3           | 3            | 100,00 %   | 6,00%                 | 2                      | 1                      |         | 3                    |                     |                         |
| DOCTORADO EN INGENIERÍA ELÉCTRICA                                                                       | 12             | 1           | 1            | 100,00 %   | 2,00%                 | 1                      |                        |         | 1                    |                     |                         |
| MAESTRIA INVESTIGA                                                                                      | 84             | 56          | 41           | 73,21 %    | 82,00%                | 29                     | 12                     |         |                      | 41                  | 12                      |
| (RRA19) M AESTRÍA EN TELECOM UNICACIONES                                                                | 3              | 2           | 1            | 50,00 %    | 2,00%                 | 1                      |                        |         |                      | 1                   | 1                       |
| MAESTRÍA DE INVESTIGACIÓN EN CIENCIAS DE LA<br>INGENIERÍA PARA LA GESTIÓN DE LOS RECURSOS<br>HÍDRICOS   | 5              | 2           | 2            | 100,00 %   | 4,00%                 | 2                      |                        |         |                      | 2                   | 1                       |
| MAESTRÍA DE INVESTIGACIÓN EN GESTIÓN DE LA CIENCIA<br>Y LA TECNOLOGÍA                                   | 21             | 6           | 6            | 100,00 %   | 12,00%                | 4                      | 2                      |         |                      | 6                   | 6                       |
| M AESTRÍA EN BIO DENCIAS APLICADAS CON MENCIÓN<br>EN BIODESCUBRIMIENTO                                  | 9              | 8           | 6            | 75,00 %    | 12,00%                | 2                      | 4                      |         |                      | 6                   | 2                       |
| MAESTRÍA EN COMPUTACIÓN                                                                                 | 10             | 8           | 8            | 100,00 %   | 16,00%                | 7                      | 1                      |         |                      | 8                   | 2                       |
| MAESTRÍA EN MATERIALES                                                                                  | 20             | 14          | 6            | 42,86 %    | 12,00%                | 5                      | 1                      |         |                      | 6                   |                         |
| MAESTRÍA EN METALURGIA                                                                                  | 9              | 9           | 9            | 100,00 %   | 18,00%                | 5                      | 4                      |         |                      | 9                   |                         |
| MAESTRÍA EN OPTIMIZACIÓN MATEMÁTICA                                                                     | 7              | 7           | 3            | 42,86 %    | 6,00%                 | 3                      |                        |         |                      | 3                   |                         |
| MAESTRIA PROFESIONAL                                                                                    | 77             | 13          | 4            | 30,77 %    | 8,00%                 | 1                      | 3                      |         | 4                    |                     | 2                       |
| MAESTRÍA EN ELECTRICIDAD                                                                                | 20             | 4           |              |            |                       |                        |                        |         |                      |                     |                         |
| MAESTRÍA EN HIDRÁULICA                                                                                  | 11             | 2           |              |            |                       |                        |                        |         |                      |                     |                         |
| MAESTRÍA EN INGENIERÍA INDUSTRIAL Y                                                                     | 23             | 2           | 2            | 100,00 %   | 4,00%                 | 1                      | 1                      |         | 2                    |                     |                         |
| MAESTRÍA EN SISTEMAS DE INFORMACIÓN MENCIÓN<br>INTELIGENCIA DE NEGOCIOS Y ANALÍTICA DE DATOS<br>MASIVOS | 23             | 5           | 2            | 40,00 %    | 4,00%                 |                        | 2                      |         | 2                    |                     | 2                       |
| SITUACION ECONOMICA                                                                                     | 23             | 1           |              |            |                       |                        |                        |         |                      |                     |                         |
| MAESTRÍA EN SISTEMAS DE INFORMACIÓN MENCIÓN<br>INTELIGENCIA DE NEGOCIOS Y ANALÍTICA DE DATOS<br>MASIVOS | 23             | 1           |              |            |                       |                        |                        |         |                      |                     |                         |
| Total                                                                                                   | 201            | 75          | 50           | 66,67 %    | 100,00%               | 34                     | 16                     | \$1     | 9                    | 41                  | 15                      |

#### Figura 7: Por Detalle Carrera

#### 4.3.5 Por Detalle Seguimiento

En la hoja **Por Detalle Seguimiento** se puede obtener los indicadores que se describen a continuación, ver Fig. 8 y 9:

- Filtro Graduado: indicador para filtrar el listado por estado Graduado.
- Filtro Sin Matrícula: indicador para filtrar el listado por estado Sin Matrícula.
- Filtro Materias Reprueba: indicador para filtrar el listado en caso de que se registre materias reprobadas.
- Filtro Por Recaudar: indicador para filtrar el listado en caso de que se registre algún saldo pendiente por recaudar.
- Detalle de Seguimiento por Estudiante: detalle de solicitudes de beca por estudiantes, ver Tabla 3.

| Campo          | Descripción                                                  |  |  |  |  |  |  |  |  |  |
|----------------|--------------------------------------------------------------|--|--|--|--|--|--|--|--|--|
| Código,        | Datos del Becado.                                            |  |  |  |  |  |  |  |  |  |
| Estudiante,    |                                                              |  |  |  |  |  |  |  |  |  |
| Identificación |                                                              |  |  |  |  |  |  |  |  |  |
| Anulado        | Si registra anulación de matrícula en el periodo de consulta |  |  |  |  |  |  |  |  |  |
| Graduado       | Si registra graduación                                       |  |  |  |  |  |  |  |  |  |
| BecaDescuento  | Tipo de beneficio concedido.                                 |  |  |  |  |  |  |  |  |  |
| Porcentaje     | Porcentaje de la beca                                        |  |  |  |  |  |  |  |  |  |
| Nro. Pagos     | Número de pagos autorizados para el pago de aranceles y      |  |  |  |  |  |  |  |  |  |
|                | matrícula.                                                   |  |  |  |  |  |  |  |  |  |

#### Tabla 3: Campos Detalle Seguimiento

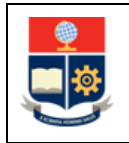

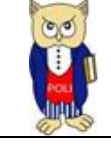

| Total             | Total del valor a pagar por aranceles y matrícula sin incluir      |  |  |  |  |  |  |  |  |  |
|-------------------|--------------------------------------------------------------------|--|--|--|--|--|--|--|--|--|
|                   | descuentos.                                                        |  |  |  |  |  |  |  |  |  |
| Descuento         | Total del valor descontado en base al porcentaje de la beca en     |  |  |  |  |  |  |  |  |  |
|                   | aranceles y matrícula.                                             |  |  |  |  |  |  |  |  |  |
| Descuento por     | Total, del valor descontado en base al porcentaje del descuento    |  |  |  |  |  |  |  |  |  |
| Rebaja            | de REBAJA en aranceles y matrícula.                                |  |  |  |  |  |  |  |  |  |
|                   | Regla:                                                             |  |  |  |  |  |  |  |  |  |
|                   | • Si un estudiante tiene beca, el descuento por beca es al         |  |  |  |  |  |  |  |  |  |
|                   | arancel y la rebaja a la matrícula                                 |  |  |  |  |  |  |  |  |  |
|                   | • Si un estudiante no tiene beca la rebaja es al arancel y a la    |  |  |  |  |  |  |  |  |  |
|                   | matrícula                                                          |  |  |  |  |  |  |  |  |  |
| Por Pagar         | Total del valor a pagar final por el estudiante en el periodo      |  |  |  |  |  |  |  |  |  |
|                   | académico.                                                         |  |  |  |  |  |  |  |  |  |
| Pago              | Valor pagado por el estudiante en el periodo académico.            |  |  |  |  |  |  |  |  |  |
| Por Recaudar      | Valor que el estudiante adeuda en el periodo académico.            |  |  |  |  |  |  |  |  |  |
| Periodo           |                                                                    |  |  |  |  |  |  |  |  |  |
| Pago Saldo        | Valor que el estudiante cancela como saldos.                       |  |  |  |  |  |  |  |  |  |
| Pago por          | Valor final que el estudiante adeuda por no pago de                |  |  |  |  |  |  |  |  |  |
| Recaudar          | aranceles/matrícula.                                               |  |  |  |  |  |  |  |  |  |
| Convenio          | Se indica si el estudiante registra algún CONVENIO de pago.        |  |  |  |  |  |  |  |  |  |
|                   | Ejemplo VLIR.                                                      |  |  |  |  |  |  |  |  |  |
| Contrato          | Número de contrato de beca                                         |  |  |  |  |  |  |  |  |  |
| Fecha             | Fecha de contrato de beca                                          |  |  |  |  |  |  |  |  |  |
| Estado Beca       | Nuevo o Renovación                                                 |  |  |  |  |  |  |  |  |  |
| Nro. Becas        | Número de becas del mismo tipo concedidas en la historia           |  |  |  |  |  |  |  |  |  |
| Periodo Inicio    | Periodo de la primera beca concedida                               |  |  |  |  |  |  |  |  |  |
| Beca              |                                                                    |  |  |  |  |  |  |  |  |  |
| Periodo Fin Beca  | Periodo de la última beca concedida                                |  |  |  |  |  |  |  |  |  |
| Nro. Matrícula    | Número de matrícula en tesis existentes en el currículo académico. |  |  |  |  |  |  |  |  |  |
| Tesis             |                                                                    |  |  |  |  |  |  |  |  |  |
| Periodo Inicio    | Periodo de la primera matrícula en tesis en el currículo académico |  |  |  |  |  |  |  |  |  |
| Tesis             |                                                                    |  |  |  |  |  |  |  |  |  |
| Periodo Fin Tesis | Periodo de la última matrícula en tesis en el currículo académico  |  |  |  |  |  |  |  |  |  |
| Nro. Materias     | Número de materias que registra con reprobación en el periodo      |  |  |  |  |  |  |  |  |  |
| Reprueba          | académico                                                          |  |  |  |  |  |  |  |  |  |
| Concesión         | Registro de renuncia de beca.                                      |  |  |  |  |  |  |  |  |  |
| Kenuncia          |                                                                    |  |  |  |  |  |  |  |  |  |
| Concesión         | Registro de anulación de matricula.                                |  |  |  |  |  |  |  |  |  |
| Anulados          |                                                                    |  |  |  |  |  |  |  |  |  |
| Concesión Sin     | Registro que no tiene matricula en el periodo de consulta.         |  |  |  |  |  |  |  |  |  |
| Iviatricula       |                                                                    |  |  |  |  |  |  |  |  |  |
| Carrera           | Registro de la Carrera Agrupada.                                   |  |  |  |  |  |  |  |  |  |
| Agrupación        |                                                                    |  |  |  |  |  |  |  |  |  |
| Carrera           | Registro de la Carrera con su respectivo detalle.                  |  |  |  |  |  |  |  |  |  |

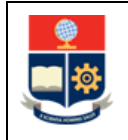

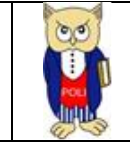

| 9         | FSCUELA           | Período   | Académico | Nivel A  | cadémico | Facultad Agrups      | ida F        | acutad/Dep   | artame | nto    | Carr      | era/Progran | в          | Beca/D   | escuento    |              |
|-----------|-------------------|-----------|-----------|----------|----------|----------------------|--------------|--------------|--------|--------|-----------|-------------|------------|----------|-------------|--------------|
|           | POLITÉCNICA Detal | le 2022-B | ~         | Todas    | ~        | Todas                | ~ To         | da s         |        | $\sim$ | Todas     |             | ~          | Todas    | ~           | Limpiar      |
|           | ç                 | lento     |           |          |          |                      |              |              |        |        |           |             |            |          |             |              |
|           |                   |           |           |          |          |                      |              |              | _      | A      |           |             |            |          |             |              |
| Codg      | jo Estudiante     |           |           | Estudian | e        |                      | Gradu        | Jado         |        | A      |           |             | Materias P | Reprueba | Por Re      | ecaudar      |
| Todas     | ~                 | Todas     |           |          |          | ~                    | Todas        | ~            | ·      | Toda   | s         | × 1         | odas       | ~        | Todas       | ~            |
|           |                   |           |           |          |          | Seguimie             | ento por Est | udiante      |        |        |           |             |            |          |             |              |
| Período   | Código Estur      | liante    |           | Anulado  | Graduado | BecaDescuento        | Porcentaie   | Nro Pagos    | Total  |        | Descuento | Descuento   | PorPagar   | Pago     | PorRecaudar | Pago Saldo   |
| Académico |                   |           |           |          |          |                      |              | , and a good |        |        |           | Rebaja      |            |          | Período     |              |
| 2022-B    |                   |           | AN        |          |          | MAESTRIA IN VESTIGA  | 80           | 1            | \$°    | )      | s         | 0,00        | \$7        | S'       |             | 0,00         |
| 2022-B    |                   |           |           |          |          | MAESTRIA IN VESTIGA  | 80           | 1            | s      | 1      | S S       | 0,00        | SE         |          |             | 0,00         |
| 2022-B    |                   |           |           |          |          | MAESTRIA IN VESTIGA  | 80           | 1            | s      | 3      | s         | 0,00        | \$7        | S.       |             | 0,00         |
| 2022-B    |                   |           | R         |          |          | MAESTRIA IN VESTIGA  | 80           | 1            | s      | 1      | s         | 0,00        | \$1.0      | S:       |             | 0,00         |
| 2022-B    |                   |           | 2         |          |          | MAESTRIA IN VESTIGA  | 80           | 1            | s      | ;      | s         | 0,00        | \$1.1      | S:       |             | 0,00         |
| 2022-B    |                   |           |           |          |          | MAESTRIA IN VESTIGA  | 80           | 1            | s      | 1      | S I       | 0,00        | \$ 5       | s        |             | 0,00         |
| 2022-B    |                   |           |           |          |          | MAESTRIA IN VESTIGA  | 80           | 1            | s      | 9      | s         | 0,00        | \$5        | _        |             | 0,00         |
| 2022-B    |                   |           | ENA       |          |          | MAESTRIA IN VESTIGA  | 80           | 1            | s      | 1      | s         | 0,00        | Se         | S        |             | 0,00         |
| 2022-B    |                   |           |           |          |          | MAESTRIA IN VESTIGA  | 80           | 1            | s      | )      | S         | 0,00        | \$7        | S'       |             | 0,00         |
| 2022-B    |                   |           |           |          |          | DOCTORADO            | 100          | 1            |        | 5      | 1         | 0,00        |            |          |             | 0,00         |
| 2022-B    |                   |           | IICA      |          |          | MAESTRIA IN VESTIGA  | 90           | 1            |        | 9      | 1         | 0,00        | \$2        | S:       |             | 0,00         |
| 2022-B    |                   |           |           |          |          | MAESTRIA IN VESTIGA  | 90           | 1            | s      | 7      | s         | 0,00        | \$4        |          |             | 0,00         |
| 2022-B    |                   |           |           |          |          | MAESTRIA IN VESTIGA  | 90           | 1            | s      | 1      | S :       | 0,00        | Sé         | S)       |             | 0,00         |
| 2022-B    |                   |           |           |          |          | MAESTRIA IN VESTIGA  | 80           | 1            | s      | 3      | S         | 0,00        | \$ 5       | S        |             | 0,00         |
| 2022-B    |                   |           | DN        |          |          | MAESTRIA IN VESTIGA  | 80           | 1            | s      | 1      | S I       | 0,00        | \$5        | S:       |             | 0,00         |
| 2022-B    |                   |           |           |          |          | MAESTRIA PROFESIONAL | 100          | 1            | s      | ;      | s         | 0,00        | \$3        | \$.      |             | 0,00         |
| 10111     |                   |           |           |          |          |                      | ~~           |              | **     |        |           |             |            | 1        |             | ^ <u>^</u> ` |

#### Figura 8: Por Detalle Seguimiento

| ۲     | ;    | ]      | 151 A                    | _                 | Período Aca   | démico Nive | l A cadémic | o Facu                 | Itad Agrupad        | a Facul                | tad/Departa              | mento                | Carrera/R                | ograma                  | Beca/Desc               | uento                        |                        |
|-------|------|--------|--------------------------|-------------------|---------------|-------------|-------------|------------------------|---------------------|------------------------|--------------------------|----------------------|--------------------------|-------------------------|-------------------------|------------------------------|------------------------|
|       |      | POLI   | TÉCNICA De<br>IONAL Segu | talle<br>vimiento | 2022-B        | √ Toda      | 15 V        | Todas                  | _                   | √ Todas                | _                        | ~                    | Todas                    | ~                       | Todas                   | ~                            | Limpiar                |
| (     | Cód  | igo Es | tudiante                 |                   |               | Estudi      | ante        |                        |                     | Graduado               | )                        | Anul                 | a Matrícula              | Materias                | Reprueba                | Por Re                       | caudar                 |
| Todas |      |        | ~                        | Tod               | 15            |             |             |                        | ~ To                | das                    | ~                        | Todas                | ~                        | Todas                   | ~                       | Todas                        | ~                      |
|       |      |        |                          |                   |               |             |             |                        | Seguimier           | to por Estudia         | inte                     |                      |                          |                         |                         |                              |                        |
| Por   | Reca | udar   | Convenio                 | Contrato          | Fecha         | Estado Beca | Nro.Becas   | Período<br>Inicio Beca | Período Fin<br>Beca | Nro.Matrícula<br>Tesis | Períodio<br>Inicio Tesis | Período<br>Fin Tesis | Nro.Materias<br>Reprueba | Concesiones<br>Renuncia | Concesiones<br>Anulados | Concesiones<br>sin Matrícula | CarreraAg              |
|       |      | D      |                          | 202251            | 17/10/2022    | RENOVACIÓN  | 3           | 2021-B                 | 2022-B              | 0                      |                          |                      | 0                        |                         |                         |                              | MAESTRÍA               |
| 9     | s    | 2      |                          | 202238            | 17/10/2022    | NUEVO       | 1           | 2022-B                 | 2022-B              | 0                      |                          |                      | 0                        |                         |                         | 1                            | MAESTRÍA<br>EN GESTIÓ  |
| 2     |      | D      |                          | 202252            | 17/10/2022    | RENOVACIÓN  | 3           | 2021-B                 | 2022-B              | 0                      |                          |                      | 0                        |                         |                         |                              | MAESTRÍA               |
| 0     | s    | э      |                          | 202232            | 17/10/2022    | NUEVO       | 1           | 2022-B                 | 2022-B              | 0                      |                          |                      | 0                        |                         |                         |                              | MAESTRÍA               |
| 9     | s    | 4      |                          | 202254            | 17/10/2022    | RENOVACIÓN  | 2           | 2022-A                 | 2022-B              | 0                      |                          |                      | 0                        |                         |                         |                              | MAESTRÍA               |
|       |      | D      |                          | 202267            | 17/10/2022    | RENOVACIÓN  | 2           | 2022-A                 | 2022-B              | 0                      |                          |                      | 0                        |                         |                         |                              | MAESTRÍA               |
| 0     | s    | 4      | CONVENIO                 | 202237            | 17/10/2022    | NUEVO       | 1           | 2022-8                 | 2022-8              | 0                      |                          |                      | 0                        |                         |                         |                              | MAESTRÍA               |
|       |      | D      |                          | 202239            | 17/10/2022    | NUEVO       | 1           | 2022-B                 | 2022-B              | 0                      |                          |                      | 0                        |                         |                         |                              | MAESTRÍA               |
| '     |      | D      |                          | 202253            | 17/10/2022    | RENOVACIÓN  | 3           | 2021-B                 | 2022-B              | 0                      |                          |                      | 0                        |                         |                         |                              | MAESTRÍA               |
| '     |      | ٥      |                          | 20222002          | 13/10/2022    | RENOVACIÓN  | S           | 2020-B                 | 2022-B              | 2                      | 2021-B                   | 2022-A               | 0                        |                         |                         |                              | DOCTORA<br>ELÉCTRICA   |
|       |      | D      |                          | 202256            | 17/10/2022    | RENOVACIÓN  | 4           | 2021-A                 | 2022-B              | 0                      |                          |                      | 0                        |                         |                         |                              | MAESTRÍA               |
| 0     | \$4  | 6      |                          | 202271            | 17/10/2022    | RENOVACIÓN  | 2           | 2022-A                 | 2022-B              | 0                      |                          |                      | 0                        |                         |                         | 1 1                          | MAESTRÍA<br>MATEMÁTI   |
|       |      | D      |                          | 202240            | 17/10/2022    | NUEVO       | 1           | 2022-B                 | 2022-B              | 0                      |                          |                      | 0                        |                         |                         |                              | MAESTRÍA<br>EN GESTIÓ  |
|       |      | D      |                          | 202275            | 17/10/2022    | NUEVO       | 1           | 2022-B                 | 2022-B              | 0                      |                          |                      | 0                        |                         |                         |                              | (RRA19) MA             |
|       |      | D      |                          | 202270            | 17/10/2022    | RENOVACIÓN  | 2           | 2022-A                 | 2022-B              | 0                      |                          |                      | 0                        |                         |                         |                              | MAESTRÍA               |
|       |      | \$0,00 |                          | 202246            | 17/10/2022    | RENOVACIÓN  | 2           | 2022-A                 | 2022-B              | 0                      |                          |                      | 0                        |                         |                         |                              | MAESTRÍA<br>IN DUSTRIA |
| 0     |      |        |                          | 000044            | 1.714.010.000 |             |             | 0000.0                 | 0000.0              |                        |                          |                      | ^                        |                         |                         | <b>^</b> ·                   |                        |

#### Figura 9: Por Detalle Seguimiento